## INSERT THE PLUG INTO AN AC OUTLET A 5 LINE LCD SCREEN WILL PROMPT YOU THROUGH THE SET UP MAKE SURE THAT YOU PLUG THE CASH REGISTER INTO THE ELECTRICAL OUTLET BEFORE YOU PUT IN THE BATTERIES.

If you put the batteries in first you can damage the Cash Register.

1 At the Prompt Select ENGLISH AND PRESS THE Amount Tend Total <Enter>

2 Install the Batteries

3 Install the Thermal Paper - Do not manually pull the receipt paper -- Always use the FEED key

4 Setting the Date -When prompted to enter the date press the Amount Tend Total <Enter> key next with the rounded key enter the last 2 digits of the year -- then press the Amount Tend Total <Enter> key next with the rounded key enter 2 digits for the month -- then press the Amount Tend Total <Enter> key next with the rounded key enter 2 digits for the day -- then press the Amount Tend Total <Enter> key next with the rounded key enter 2 digits for the hour -- then press the Amount Tend Total <Enter> key next with the rounded key enter 2 digits for the hour -- then press the Amount Tend Total <Enter> key next with the rounded key enter 2 digits for the hour -- then press the Amount Tend Total <Enter> key next with the rounded key enter 2 digits for the minutes -- then press the Amount Tend Total <Enter> key

TAX USA - STRAIGHT - 0 - -- then press the Amount Tend Total <Enter> key

Press the Main Menu (on) key when done.

#### Download Program from Computer

PC LINK - RETURN - DOWNLOAD - MAIN WHEN DONE

#### PASSWORD

Program - -- then press the Amount Tend Total <Enter> key Security Set Up - -- then press the Amount Tend Total <Enter> key Manager Pass Code - xxxx - -- then press the Amount Tend Total <Enter> key X Mode Passcode - xxxx - -- then press the Amount Tend Total <Enter> key Press the Main Menu (on) key

#### SYSTEM SET UP - TO BE ABLE TO ZERO OUT TOTALS

Program - -- then press the Amount Tend Total <Enter> key xxxx - CHECK KEY More Options -- then press the Amount Tend Total <Enter> key System -- then press the Amount Tend Total <Enter> key 10. GT Reset -- then press the Amount Tend Total <Enter> key Yes -- then press the Amount Tend Total <Enter> key Press the Main Menu (on) key

# **ROYAL 1000ML**

## **Changing Prices & Obtaining Reports**

#### To change prices:

Press the Main Menu (on) key

Press the **Arrow Down** key to select **Programming** -- then press the **Amount Tend Total <Enter>** key Select **Department Set Up** -- then press the **Amount Tend Total <Enter>** key **Arrow Down** to **PRICE** and enter **correct price** -- then **Arrow Down** to Next Department, etc. then Arrow Down to **Next Department** -- then press the Amount Tend Total <Enter> key, etc. Press the **Main Menu (on)** key when done.

### To get groups sales report:

Press the Main Menu (on) key

Press the **Arrow Down** key to select **Reports** -- then press the **Amount Tend Total <Enter>** key Select **X Report** -- then press the **Amount Tend Total <Enter>** key

Enter xxxx and then press the CHECK key

Press the **Arrow Down** key to **DEPT REPORTS** -- then press the **Amount Tend Total <Enter> key** Press the **Arrow Down** key to **ALL** -- then press the **Amount Tend Total <Enter> key** then press the **Amount Tend Total <Enter> key** again to print out the report Press the **Main Menu (on)** key when done.

### To verify sales report and clear totals:

Press the Main Menu (on) key Press the Arrow Down key to select Reports -- then press the Amount Tend Total <Enter> key Select Z Report -- then press the Amount Tend Total <Enter> key Enter xxxx and then press the CHECK key Select DAILY REPORTS -- then press the Amount Tend Total <Enter> key then press the Amount Tend Total <Enter> key again to print out the report Press the Arrow Down key to PERIODIC Z-2 REPORTS then press the Amount Tend Total <Enter> TWICE key again to print out the report *VERIFY Z-2 REPORT MATCHES X REPORT* Press the Arrow Down key to EJ CLEAR

then press the Amount Tend Total <Enter> TWICE key to print out the report Press the Arrow Down key to PERIODIC Z-2 REPORTS then press the Amount Tend Total <Enter> TWICE key to verify that GT is at 0 Press the Main Menu (on) key when done.

# **ROYAL 1000ML**

# **Changing Prices & Obtaining Reports**

### To change prices:

Press the Main Menu (on) key

Press the **Arrow Down** key to select **Programming** -- then press the **Amount Tend Total <Enter>** key Select **Department Set Up** -- then press the **Amount Tend Total <Enter>** key **Arrow Down** to **PRICE** and enter **correct price** -- then **Arrow Down** to Next Department, etc. then Arrow Down to **Next Department** -- then press the **Amount Tend Total <Enter>** key, etc. Press the **Main Menu (on)** key when done.

### To get groups sales report:

Press the Main Menu (on) key

Press the **Arrow Down** key to select **Reports** -- then press the **Amount Tend Total <Enter>** key Select **X Report** -- then press the **Amount Tend Total <Enter>** key Enter xxxx and then press the CHECK key Press the **Arrow Down** key to **DEPT REPORTS** -- then press the **Amount Tend Total <Enter>** key Press the **Arrow Down** key to **ALL** -- then press the **Amount Tend Total <Enter>** key then press the **Amount Tend Total <Enter>** key again to print out the report Press the **Main Menu (on)** key when done.

### To verify sales report and clear totals:

Press the Main Menu (on) key Press the Arrow Down key to select Reports -- then press the Amount Tend Total <Enter> key Select Z Report -- then press the Amount Tend Total <Enter> key Enter xxxx and then press the CHECK key Select DAILY REPORTS -- then press the Amount Tend Total <Enter> key then press the Amount Tend Total <Enter> key again to print out the report Press the Arrow Down key to PERIODIC Z-2 REPORTS then press the Amount Tend Total <Enter> TWICE key again to print out the report *VERIFY Z-2 REPORT MATCHES X REPORT* Press the Arrow Down key to EJ CLEAR then press the Amount Tend Total <Enter> TWICE key to print out the report Press the Arrow Down key to PERIODIC Z-2 REPORTS then press the Amount Tend Total <Enter> TWICE key to print out the report Press the Arrow Down key to PERIODIC Z-2 REPORTS then press the Amount Tend Total <Enter> TWICE key to print out the report Press the Arrow Down key to PERIODIC Z-2 REPORTS then press the Amount Tend Total <Enter> TWICE key to print out the report Press the Arrow Down key to PERIODIC Z-2 REPORTS then press the Amount Tend Total <Enter> TWICE key to verify that GT is at 0

Press the Main Menu (on) key when done.